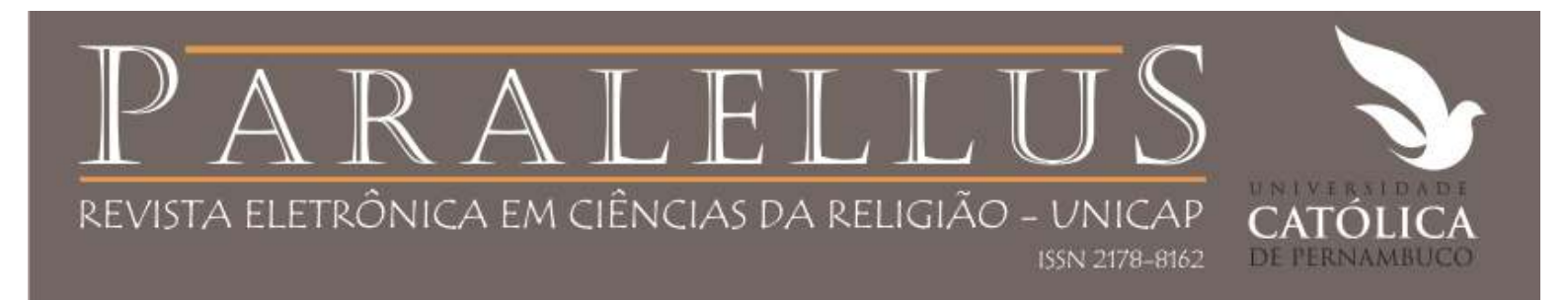

# Processo de submissão na Paralellus

O sistema oferece ao autor a possibilidade de enviar suas submissões diretamente ao sistema da revista.

O processo de submissão possui 5 passos, com instruções disponíveis em cada passo.

Assim é oferecido ainda a possibilidade de acompanhamento do andamento das submissões.

# Processo de submissão

O autor deve iniciar sua interação com a revista na página de cadastro

Visão geral dos passos de submissão

- PASSO 1 Iniciar submissão
- PASSO 2 Inclusão de metadados
- PASSO 3 Transferência do manuscrito
- PASSO 4 Transferência do arquivo suplementar opcional
- PASSO 5 Confirmação da submissão

#### REVISTA ELETRÔNICA EM CIÊNCIAS DA RELIGIÃO - UNICAP ISSN 2178-8162 Paralellus CAPA SOBRE PÁGINA DO USUÁRIO PESOUISA ATUAL ANTERIORES NOTÍCIAS UNICAP ANPTECRE DIRETRIZES PARA AUTORES Capa > Página do usuário USUÁRIO Página do usuário Logado como: claudiarochalima Meus periódicos Paralellus Perfil Sair do sistema · Sair do sistema como usuário [Nova submissão] Autor 0 Ativo 0 Arquivo Avaliador 1 Ativo NOTIFICAÇÕES Mesclar cadastro <u>Visualizar</u> (78 nova(s)) Gerenciar Mostrar Revistas Editar meu perfil Alterar minha senha Sair do sistema CONTEÚDO DA REVISTA Pesquisa Escopo da Busca CAPA | ATUAL | UNICAP | OBSERVATÓRIO DAS RELIGIÕES | NÚCLEO JOSÉ COMBLIN | PERIÓDICOS UNICAP Todos . Pesquisar INDEXADORES E BASES DE DADOS Procurar Por Edicão LATINDEX | PKP - PUBLIC KNOWLEDGE PROJECT | OAH - OPEN ARCHIVES HARVESTER/PKP | DIADORIM/IBICT · Por Autor | SEER/IBICT Por título Outras revistas

0000

TAMANHO DE FONTE AT A A

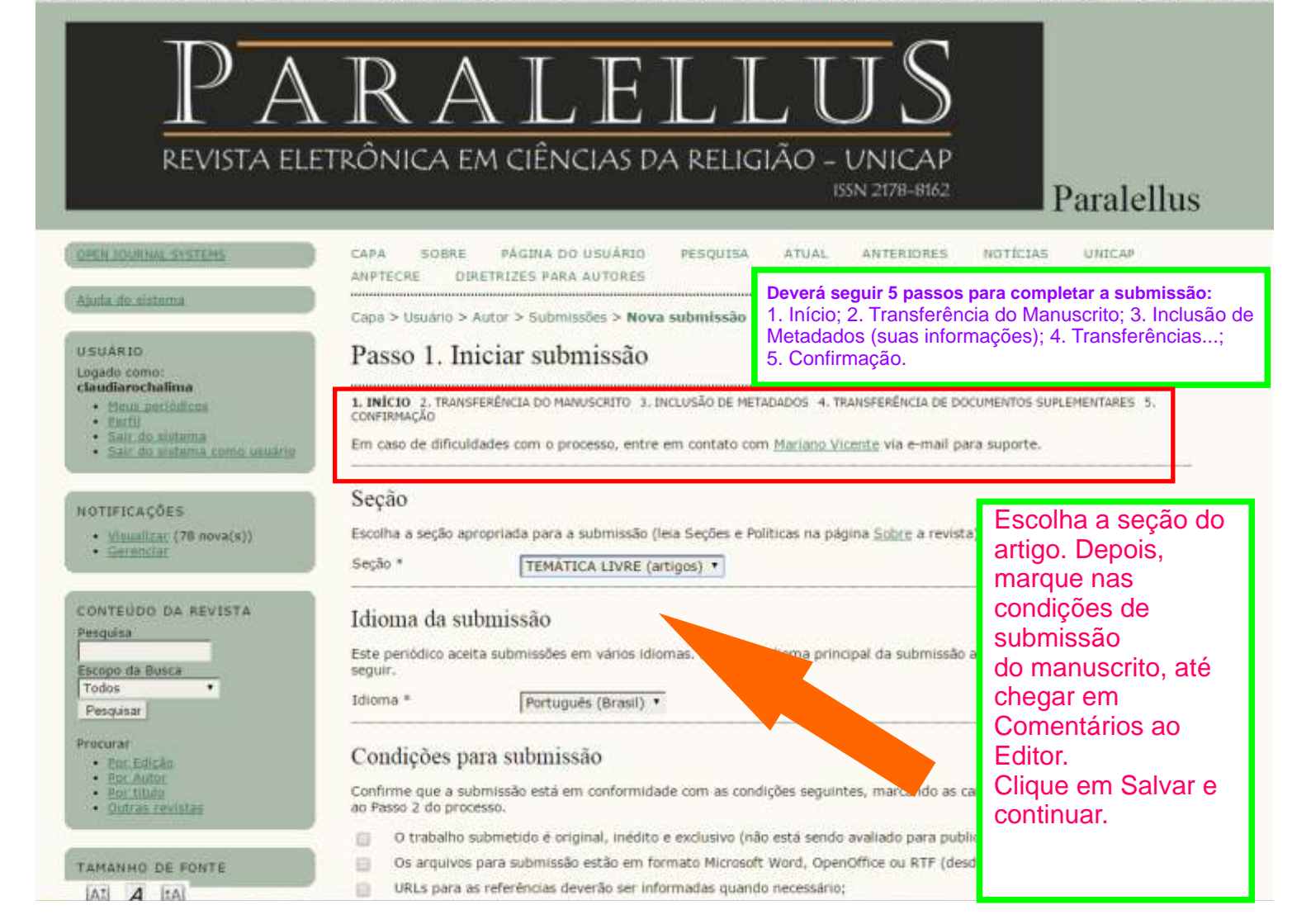

### Procurar

- · Per Edicão · Pher Autrie
- · Per utulo

#### · Duty as revistas

#### TAMANHO DE FONTE At A [tA]

### **IDTOMA**

Selecione o idioma Portugués (Brasil) · Submeter

#### INFORMACÕES

- Para leitores
- · Para Autores
- · Para Bibliotecories

#### PALAVRAS-CHAVE

## Fenomeno religioso tereis Pastoral Pasteral Cars. Pobre Poor Intigent Instantiate Religião tyrapideiras littoreb.

EDICÃO ATUAL A14

#### OBSERVATORIO DAS....

- SEMANA DA UNIDADE
- · GRUPO DA UNICAR EM
- DIALDGO ENTRE CRISTÃOS E
- PERIPATEIA DAG RELIGIÕES · ENCONTRO COM MARCELO
- BARROS

#### ESTUDOS DE RELIGIÃO

HELIOIDES: FARA ONDE VÃO7E

## Condições para submissão

Confirme que a submissão está em conformidade com as condições seguintes, marcando as caixas de seleção, para prosseguir ao Passo 2 do processo.

- O trabalho submetido é original, inédito e exclusivo (não está sendo avaliado para publicação por outra revista):
- Os arguivos para submissão estão em formato Microsoft Word, OpenOffice ou RTF (desde que não ultrapassem 2MB);
- URLs para as referências deverão ser informadas guando necessário;
- O texto estas espaço 1,5 e usa uma fonte de 12 pontos; emprega negrito e aspas duplas para destagues, e itálico strangeiras: as figuras e tabelas devem estar inseridas dentro do texto (isto é, na parte textual) apenas para par e não no final do do como anexos:
- O texto segue os padroe
- requisitos bibliográficos descritos em Diretrizes para Autores, na seção Sobre:
- A identificação de autoria do o desta forma o critério de sigilo da Instrucões disponíveis em Assegurano
- O Resumo deve ter entre 150 e 250 palav chave estão de acordo com o catálogo de vocabular Resumo para o inglês e não pela utilização de aplicativos outros):
- O trabalho segue as normas da ABNT e de Normalização orientada ser consultadas ao editorial da Revista. Os títulos de livros deverão ser s revistas:
- O texto deverá ser submetido a uma das secões da revista, sendo que no caso de TEMATICA LIVRE:
- (3) O trabalho submetido não se utilizou de pesquisa com seres humanos ou, se ela foi realizada que determina a Resolução do Conselho Nacional de Saúde (CNS 196/96 http://www.datasus.gov.br/conselho/resol96/RE519696.htm), houve aprovação da referida ( Ética em Pesquisa da Instituição do (s) autor (es), ou onde ela foi realizada, que è ent an
  - bem como foram coletados os Termos de Consentimento Livre e Esclarecido em possi responsável pela pesquisa e/ou da Instituição, e que estão disponíveis à e verificação que regula esse processo de pesquisa;
  - Os trabalhos em co-autoria deverão representar efetiva participad orientação de trabalho realizada por docente não parante e re

## Declaração de Direito Autoral

A submissão de originais para Paralellus impli direitos autorais para os artigos publicados autores somente poderão utilizar os me da publicação original. Em virtude de aplicações educacionais, científicas ciais, desde que citada a fonte,

Os autores concordam publicada nesta revi

cermos da Declaração de Direito Autoral, que se aplicará a esta submissão caso seja

## Política de Privacidade

ma double blind review (duplo cego) de avaliação por pares, conforme ega por Pares; palavras-chave foram traduzidos para o inglês; as palavras-

o (tesauro). O Abstract feito a partir de tr to online (Par ex. Google T

lus para Referé

a negrito, t

15.1

er removida do arquivo e da opção Propriedades no Word, garantindo

Marque nas condições de submissão do manuscrito, até chegar em Comentários ao Editor. Clique em Salvar e continuar.

utores na sua produ a co-autoria do texto.

erência, pelos autores, dos direitos de publicação eletrônica. Os a são do autor, com direitos da revista sobre a primeira publicação. Os em outras publicações indicando claramente a Paralellus como o meio uma revista de acesso público, é permitido o uso gratuito dos artigos em

omentários ao editor podem ser incluídos a seguir).

## Passo 2. Metadados da Submissão (Indexação)

1. INÍCIO 2. INCLUSÃO DE METADADOS 3. TRANSFERÊNCIA DO MANUSCRITO 4. TRANSFERÊNCIA DE DOCUMENTOS SUPLEMENTARES 5. CONFIRMAÇÃO

A indexação da submissão segue os padrões definidos pelo Open Archives Initiative, padrão de formato de metadados emergente para identificação de recursos e interoperabilidade entre sistemas para pesquisa. Isto permite pesquisas coletivas e precisas entre repositórios OAI, aumentando a visibilidade e acessibilidade de documentos científicos. Editores podem insistir que a indexação deva ser incluída antes de iniciar o processo editorial.

## Política de Privacidade

Os nomes e endereços informados nesta revista serão usados exclusivamente para os serviços prestados por esta publicação, não sendo disponibilizados para outras finalidades ou à terceiros.

## Autores

Para submissões com mais de um autor, ordene os co-autores conforme devem aparecer na citarão

| Prénome*                     | Antonio                                                                                                    |
|------------------------------|----------------------------------------------------------------------------------------------------|
| Nome do Meio                 |                                                                                                    |
| Sobrenome*                   | Gaudí                                                                                                    |
| Instituição                  |                                                                                                    |
| Pais                         |                                                                                                    |
| E-mail*                      | autorseer@yahoo.com.br                                                                                              |
| URL                          |                                                                                                    |
|                              | O texto aparecerá como hipertexto no final do texto da biografia i<br>"Sobre o Autor" e na área "Equipe Editorial". |
| Resumo da Biografia          |                                                                                                    |
| (Ex.: departmento e<br>área) |                                                                                                    |
|                              |                                                                                                    |
|                              |                                                                                                    |

| preenchido os<br>campos iniciais de<br><b>cadastro</b> , o autor<br>poderá fazê-lo<br>neste passo. |  |  |  |  |  |  |
|----------------------------------------------------------------------------------------------------|--|--|--|--|--|--|
| R EVISTA<br>Pesquisa<br>Todos<br>Pesquisar<br>Procurar<br>• Por Edição                             |  |  |  |  |  |  |

Caso não tenha

USUÁRIO

- 8 ×

Após preencher o campo Agência de Fomento, quando aplicável, o autor deve clicar em **Salvar e continuar** para prosseguir.

· Por Autor

Concluido

Passo 3. Transferência de Manuscrite - Mozilla Firefea

Editar Exbir Histórico Favoritos Ferramentas Auda Arguivo

# Revista Demonstração para Editores

PAGENA INICEAL NOTICIAS

PÁGINA DO USUÁRIO

PESOUISA ATUAL **AROUIVOS**  SISTEMA ELETRÓNICO DE EDITORAÇÃO DE REVISTAS

Aiurta do sistem

- 8 ×

Página inicial > Usuário > Autor > Submissões > Nova Submissão

SOBRE

# Passo 3. Transferência do Manuscrito

1. INÍCIO 2. INCLUSÃO DE METADADOS 3. TRANSFERÊNCIA DO MANUSCRITO 4. TRANSFERÊNCIA DE DOCUMENTOS SUPLEMENTARES 5. CONFIRMAÇÃO

Para transferir um manuscrito para a revista, execute os seguintes passos:

- 1. Nesta página, clique em Procurar (Browse, se o idioma do navegador for inglês, ou Escolher Arguivo), abrindo uma janela de seleção Esoclha Arguivo (Enviar Arguivo) para localizar o documento no disco rigido do seu computador.
- 2. Localize o documento desejado e selecione-o.
- 3. Clique em Abrir na janela, que colocará o nome do documento no campo respectivo do formulário de envio.
- Clique em Transferir, para enviar o documento do seu computador para o servidor de hospedapem da revista. O sistema dará um novo nome ao documento seguindo os padrões definidos pela revista..
- 5. Uma vez transferido, clique em Salvar e Continuar no final da página.

O documento pode ser visualizado/baixado ao clicar no nome. Ao transferir uma nova versão ou uma versão revisada, ou caso tenha errado o documento, basta transferir novamente, substituindo o documento atual. Em caso de dificuldades com o processo, entre em contato com Fernanda Moreno via e-mail ou telefone para suporte.

ASSEGURANDO UMA AVALIAÇÃO CEGA SEGURA

## Documento de Submissão

| Nenhum documento transferido.                           | · Para Lr     |
|---------------------------------------------------------|---------------|
| Transferir Documento de Aquivo. Transferir<br>Submissão | Para A Para B |
| Salvar e continuar Cancelar                             |               |

Para transferir o documento (no formato aceito pela revista), basta procurá-lo em seu computador, clicando em Arquivo...e após localizálo, clicar em Transferir. Ambos os botões estão assinalados neste slide

Para assegurar-se de que a identificação do documento foi removida, recomenda-se que o autor leia as instruções do link Assegurando uma avaliação cega segura.

## INFORMAÇÃO

- sitores
- tores
- bliotecários

|  | 0 | atoma | Eletrônic | o de Edit | oração d | o Rovistas - | Mozilla Firefox |
|--|---|-------|-----------|-----------|----------|--------------|-----------------|
|--|---|-------|-----------|-----------|----------|--------------|-----------------|

SCARE

Exbir Histórico Fayoritos Ferramentas Auda Editar Arguivo

# Revista Demonstração para Editores

PAGINA INICIAL NOTÍCIAS

PÁGINA DO USUÁRIO

PESOUISA ATUAL AR QUIVOS SISTEMA ELETRÔNICO DE EDITORAÇÃO DE REVISTAS

Página inicial > Usuário > Autor > Submissões > Sistema Eletrônico de Editoração de Revistas

.....

# Sistema Eletrônico de Editoração de Revistas

Submissão concluída. Agradecemos seu interesse em contribuir com manuscritos para a revista Revista Demonstração para Editores.

Submissões Ativas

Concluido

Ajuda do sistema

O sistema apresenta uma mensagem que indica a conclusão da submissão.

- 8 ×

Se configurado previamente pelo Editor, o autor receberá um email de notificação da submissão.

Para voltar à tela de acompanhamento da submissão, o autor deve clicar em Submissões ativas.

.

Todos

Procurar

Pesquisar

- Por Edicão
- · Por Autor
- · Por Titulo
- Outras revistas

INFORMAÇÃO

Para Leitorer